## **Reserving Toy Lounge**

- 1. Log into Infoporte using your Onyen and password (<u>https://infoporte.unc.edu/home/welcome.php</u>)
- 2. Click "Tools" in the top right-hand toolbar

|                                                 | Home | (and the second second | Finance | Legacy<br>Accounts | HR | Legacy<br>HR | Tools | Cores |
|-------------------------------------------------|------|----------------------------------------------------------------------------------------------------|---------|--------------------|----|--------------|-------|-------|
| About Business Info School Info FAQ Help Videos |      |                                                                                                    |         |                    |    |              |       |       |
| Welcome Release Notes                           |      |                                                                                                    |         |                    |    |              |       |       |

3. Select "Dey – Toy Lounge" from the list of available rooms.

|   | Carrington 540                  | UNCCH440100  | Rooms | O View | Check Schedule |
|---|---------------------------------|--------------|-------|--------|----------------|
| 1 | Carrington 1.000 Eox Auditorium | UNCCH440100  | Rooms | G View | Check Schedule |
|   | Dev - Tey Lounge                | UNCCHL5_0240 | Rooms | C Yiew | Check Schedule |
| 0 | GMB 1007                        | UNCCH450100  | Roams | © Xiew | Check Schedule |
|   | GMB 1024                        | UNCCH450100  | Rooms | @ View | Check Schedule |

a. Make sure to click "Check Schedule" under the Schedule heading before submitting the reservation to make sure the you would like to reserve is available on the date and time of your event. Please note: the events on the calendar only display the start time. You need to double-click on event listings to see the whole time span of the event.

| 9                                          | 10 | Dean's Office- Manager's Meeting (Migrated                             | ) |
|--------------------------------------------|----|------------------------------------------------------------------------|---|
| 10:30a Dean's Office- Manager's Meeting (M |    | When: Wed 11/9/2016 10:30 AM-12:00 PM<br>Where: Dean's Office (2-1165) |   |
|                                            |    | Event                                                                  |   |
|                                            |    |                                                                        |   |

b. Please be sure to include anticipated set-up and clean-up time in your reservation request.

## **Reserving Toy Lounge**

4. Complete the Room Reservation form. (Please ignore the VTC request field)

|           | Event Title                                           |                                                      | View Schedule                                                      |
|-----------|-------------------------------------------------------|------------------------------------------------------|--------------------------------------------------------------------|
|           | Event Description                                     |                                                      |                                                                    |
|           | # of UNC Attendees                                    | *                                                    |                                                                    |
|           | Starting Time of Event                                |                                                      |                                                                    |
|           | Ending Time of Event                                  |                                                      |                                                                    |
|           | VTC Requested                                         | NO                                                   | Ignore this VTC field                                              |
|           | Repeating Event<br>Special considerations or comments | If you are requesting this room for a recurring ever | nt, list the additional dates and times here separated by commas   |
| Contact P | erson                                                 | l                                                    |                                                                    |
| Full Name | Carey, Shavon Organ                                   | lization                                             | <ul> <li>Please enter your</li> <li>Department Name and</li> </ul> |
| Email     | shavon@email.unc.edu Phone N                          | lumber                                               | direct contact number here                                         |

5. Click Submit request

Once the room reservation is entered, you will receive an email from Infoporte with your request information. This is only a confirmation that your request has been submitted and does not guarantee that your reservation will be approved.

A staff member will then review your request and will contact you via email to either confirm the reservation or explain why it cannot be accepted.